## 初回登録の操作方法について

1. 映適WEBから登録申請をしてください。

1-1. freee業務委託(pasture) への招待メールが届きます。

1-2. [pastureに登録] をクリックします。

1-3. [パートナー登録] 画面で、<mark>必須</mark>項目を入力します。

1-4. 規約と電磁的記録を確認します。

1-5. 確認した項目にチェックを入れ、 [登録する] を クリックします。

以上で登録は完了します。 引き続き、こちらのマニュアルからプロフィール等の登録 を進めてください。

パートナー 登録 名前 🜌 サンプルパートナーA アイコン サ ファイルを選択選択されていません さんからpast パスワード 閯 新しいパスワード(確認用) 🜆 □ 利用規約 および プライバシポリシー に同意する □ 取引の電磁的記録に同意する。詳しくは こちら チャットツールやメールなど パートナーの方によってバラバラだっ 登録する

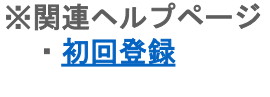

pasture

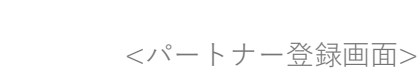

<招待メール>

← freee 業務委託管理

↓ freee 業務委託
(pasture)

pastureへようこそ

pastureはプロジェクトの発生から請求管理まで

ワンストップで管理が行えます

に参加する

ureに招待されました。登録してプロジェクトに参加しましょう!

pastureに登録

pastureの特徴

01 企業担当者とのやりとりが一元管理できる